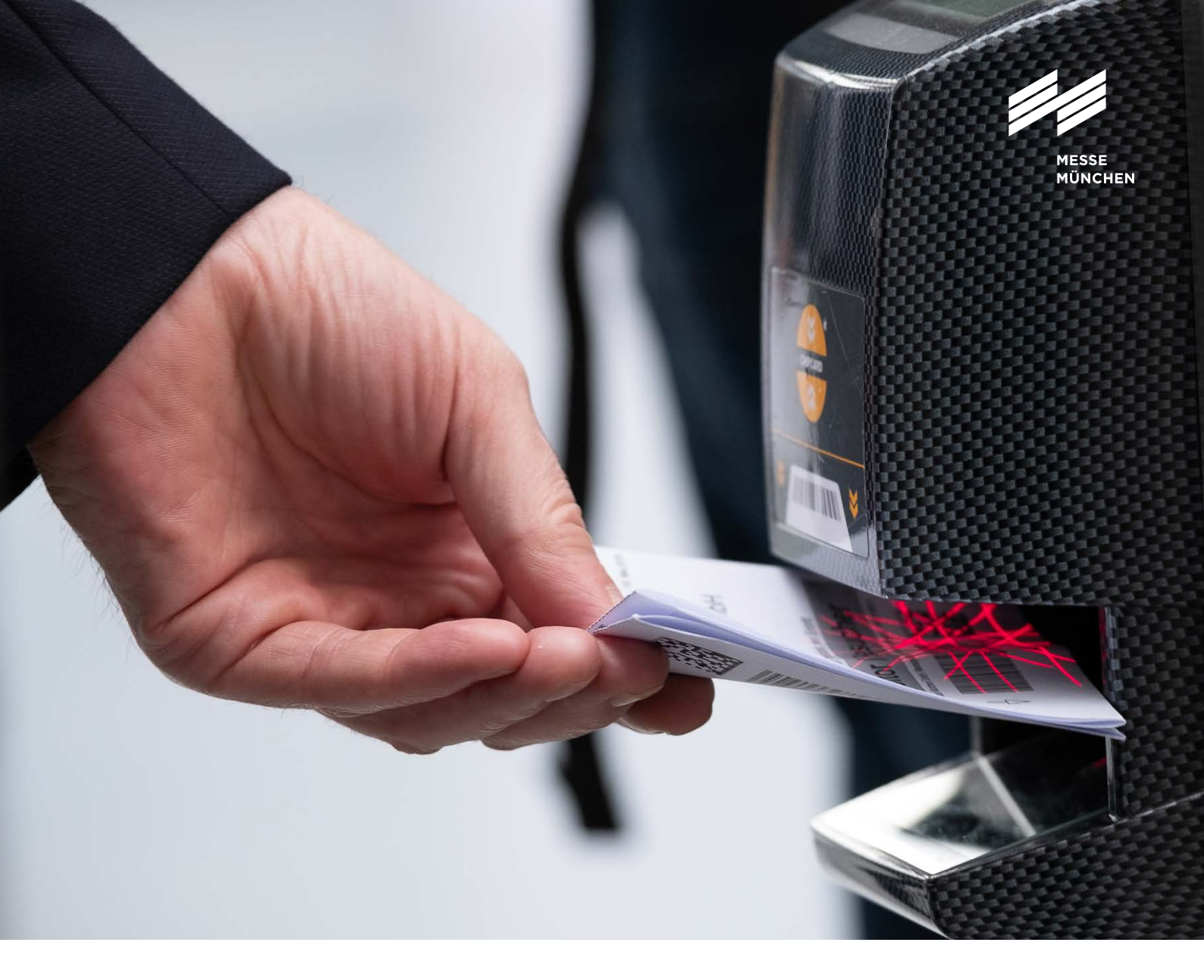

## **User Guide**

Ausstellerausweise und Besuchergutscheine

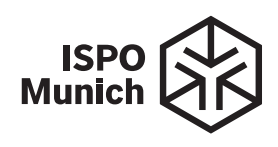

## **User Guide**

## Ausstellerausweise und Besuchergutscheine

Kunden auf die Messe einladen und euren Mitarbeitern Ausstellerausweise zuweisen: Mit unseren Tools erledigst du das schnell und einfach. Und du behältst dabei immer den Überblick über alle Ausweise. Dieser User Guide informiert dich zu den wichtigsten Schritten.

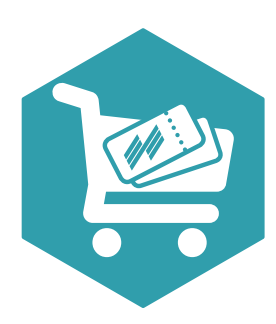

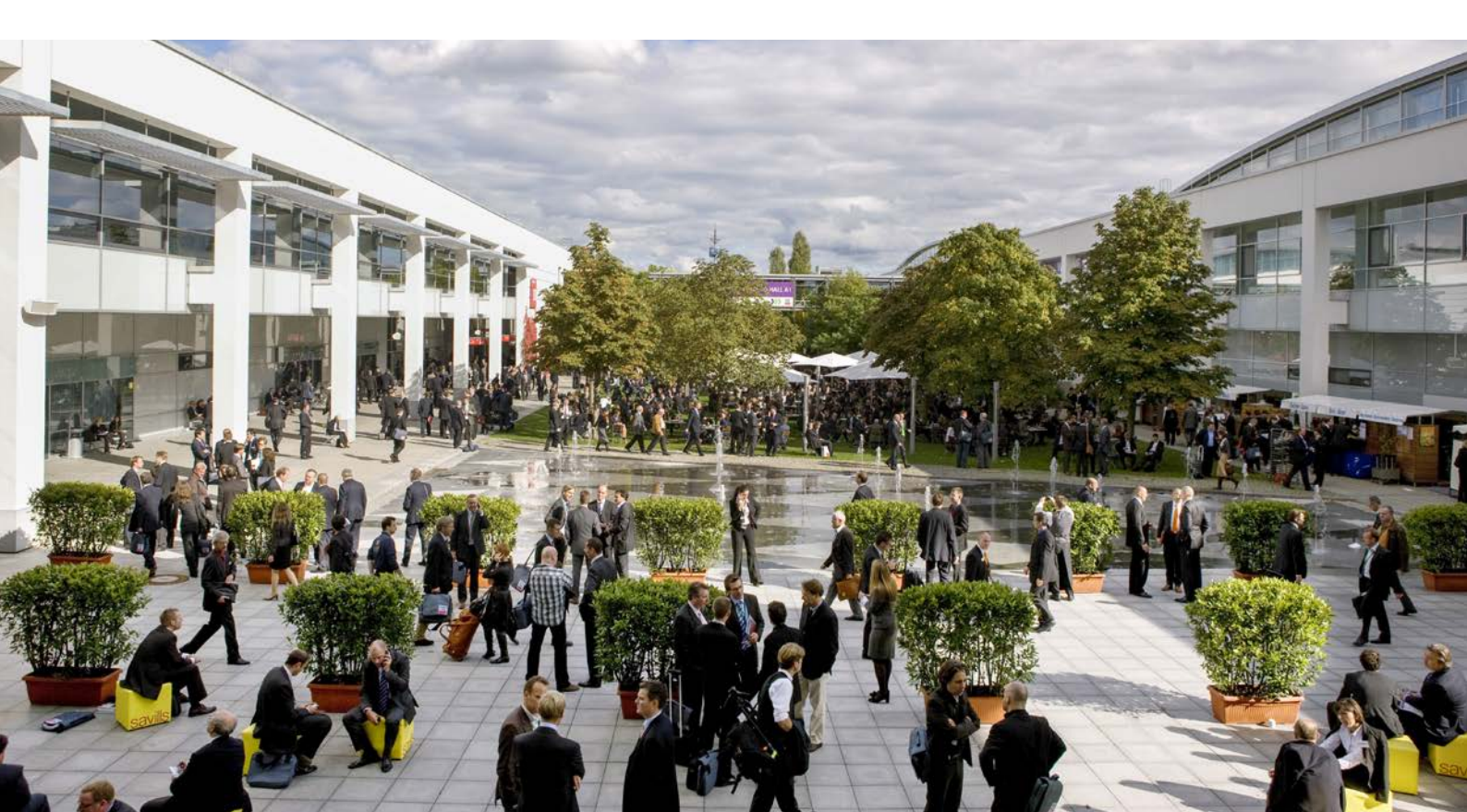

# So bestellst du Ausstellerausweise

### Schritt 1: Im Aussteller-Shop anmelden

Bitte melde dich zuerst im Aussteller-Shop der ISPO Munich 2022 mit deinem Messe München Account an. Unter "Ausweise und Tickets" findest du die Rubriken "Ausstellerausweise" und "Gutscheine".

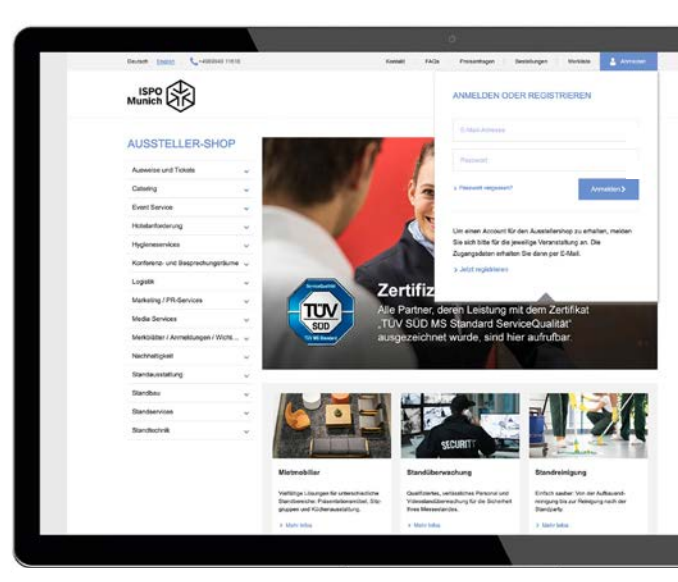

#### Tipp:

Du möchtest Ausstellerausweise oder Besuchergutscheine bestellen? Achte dabei bitte unbedingt darauf, dass du jeweils auch den Stand auswählst, für den du Tickets bestellen möchtest.

|                                            | me                                                           |                   | 0                                                                                                    |                                       |   |
|--------------------------------------------|--------------------------------------------------------------|-------------------|----------------------------------------------------------------------------------------------------|---------------------------------------|---|
| 6                                          | autost quertare                                              |                   | 0<br>300000000000000000000000000000000000                                                             |                                       |   |
| Databatis because                          | a far fran Lamilian                                          | (b) Breacht       | et anisación actor des Créine-Raisscherins<br>et providels Conchet spair et su <sup>ar</sup> de Veren | at Gool Salat terschalader<br>origite |   |
| Outputners and Delay Delay delay and Delay | dangan semudian<br>Inan naniar art seinethirt geration Telan | (6) Becodit       | e Gufacheme<br>Her Susahatikanaturger                                                                 |                                       |   |
| Acceleration (1)                           |                                                              |                   |                                                                                                    |                                       | ۰ |
|                                            | 8                                                            | 6                 | (b) :                                                                                                 | -                                     |   |
| · Annual Statements of Statements          | eristen<br>an Austrille survey as                            | (a) Annual Manual | Referencestor versualites<br>new 12 plan basedian Autoretien ynt benef                                |                                       |   |

## Schritt 2: Ticketing-System nutzen

Im Ticketing-System kannst du zum Beispiel:

Ausstellerausweise **bestellen**, die erforderlichen Personendaten deiner Mitarbeiter\*innen **eingeben** oder einfach als Excel-Datei **hochladen**, jederzeit alle Informationen zu deinen Ausstellerausweisen **einsehen.** 

Ein Vorteil für deine Mitarbeiter\*innen: Sobald diese ihre Tickets personalisiert haben, können sie das **Mobile-Ticket** für Smartphone und Tablet oder das Print@home-Ticket nutzen.

#### Ausstellerausweise

Im Bereich **Ausstellerausweise** kannst du diese für dich selbst und deine Mitarbeiter\*innen bestellen sowie Informationen zum Status der Ausweise einsehen.

Folgende Menüpunkte stehen zur Auswahl:

Ausstellerausweise bestellen: Hier weist du dir und deinen Mitarbeiter\*innen die Ausweise zu. Ausstellerausweise verwalten: Hier erhältst du Informationen zum Status der Ausstellerausweise deiner Mitarbeiter\*innen. Zusätzlich kannst du E-Mails erneut versenden, registrierte Ausweise herunterladen oder sperren.

#### Tipp:

Links oben in der schwarzen Hauptmenüleiste siehst du, wie viele kostenlose Ausstellerausweise euch für den im Aussteller-Shop ausgewählten Stand zur Verfügung stehen. Das Menü links zeigt dir außerdem, welchen Schritt du gerade bearbeitest.

| Ausstellerausweise 📲 🔨                                             |                                      |                                                        |
|--------------------------------------------------------------------|--------------------------------------|--------------------------------------------------------|
|                                                                    |                                      | 0 HARESUCHT                                            |
| Ausstellerausweise bestellen Weisen Sie Peer Marstellerausweise zu | Ausstellerautw<br>Informationen zu A | eise verwalten<br>Ier benolten Ausweisen und deren Dus |

| Lugewiesene J<br>• Start Aus | Ausstellerausweise<br>miterausweise Zugewiese | ne Australierausvelse   |                                    |                                     |           |
|------------------------------|-----------------------------------------------|-------------------------|------------------------------------|-------------------------------------|-----------|
|                              | bate Deni                                     | a +                     |                                    | Q Surner @ Zurücksetten             |           |
|                              | oren Avraile Vorsame 1                        | Nationame Fema          | E-Mail                             | Artikel                             | Barcode   |
| 4                            | frau Marija                                   | Nastevska Messe Minchen | Marja Nasievskagimense muerchen de | Acastellerscovers, Vier-Tage Ticket | 00132A030 |
| 4                            | Free Salte                                    | Kenglies Mesie Mincher  | saba kongkes@messe muenchen.de     | Ausstellersummer, Vier Tage Ticket  | 801322036 |
|                              |                                               |                         |                                    |                                     |           |

| 100011                                                                                                    |                                                                                                    |
|----------------------------------------------------------------------------------------------------|----------------------------------------------------------------------------------------------------|
| Messe München<br>Anzahl kostenlor                                                                                                    | 28.11, -30.11.2022<br>GmbH Halles B Stand: 100A ~ III Start ~ En Aussteller ~<br>er Ausstellerausweise: 0 |
| usstellerausweise bestell                                                                                                    | en la la la la la la la la la la la la la                                                                 |
|                                                                                                    |                                                                                                    |
| t → Ausstellerausweise → Auss                                                                                                    | tellerausweise bestellen                                                                                  |
| t → Ausstellerausweise → Auss                                                                                                    | tellerausweise bestellen                                                                                  |
| t → Ausstellerausweise → Auss                                                                                                    | Vorgang starten                                                                                           |
| Ausstellerausweise → Auss Ausstellerausweise → Auss Ausstellerausweise → Auss                                                                                                    |                                                                                                    |
| Aussteinerausweise  Ausst                                                                                                    |                                                                                                    |
| Ausstenerausweise  Ausst  Ausst                                                                                                    |                                                                                                    |
| Ausstenerausweise  Ausstenerausweise  Ausstenerausweise Ausstenerausweise Ausstenerausweise Ausstenerausweise Ausstenerausweise                                                                                                    |                                                                                                    |
| Aussteerausweise Auss Auss Aus                                                                                                    |                                                                                                    |
| Aussteierausweise – Auss Aussteierausweise – Auss Aussteierausweise – Auss Aussteierausweise – Aussteierausweise – Aussteierauswe |                                                                                                    |

#### So bestellst du Ausstellerausweise

Öffne den Menüpunkt "Ausstellerausweise bestellen".

- Vorgang starten: Hier erhälst du Informationen zum Registrierprozess und gelangst über "nächster Schritt" zur E-Mail-Vorlage.
- 2. E-Mail-Vorlage wählen: Mit der E-Mail-Vorlage lädst du deine Mitarbeiter\*innen ein: Nutze die Sprachauswahl, um die E-Mail auf Deutsch oder Englisch zu verschicken. Im Rahmen deiner aktuellen Bestellung werden alle E-Mails in der gewählten Sprache versendet.
- 3. Personendaten: Hier gibst du die Daten der Mitarbeiter\*innen ein, denen du Ausstellerausweise zuweisen möchtest. Das funktioniert wahlweise manuell oder über das Hochladen einer Excel-Liste.
- **4. Eingaben prüfen:** Du kannst deine Angaben, inklusive der Spracheinstellung für den E-Mail-Versand, noch einmal prüfen. Ist alles korrekt, klicke einfach auf "Bestellung abschließen". Sonst nutze bitte die Optionen unten im Fenster, um den Prozess abzubrechen oder Korrekturen vorzunehmen.
- **5. Bestätigung:** Hier siehst du, dass die E-Mails an deine Mitarbeiter\*innen verschickt wurden.

**Bitte beachte:** Jede(r) Mitarbeiter\*in benötigt einen eigenen Ausstellerausweis. Der Ausweis wird im Rahmen der Registrierung selbständig personalisiert.

## Wichtig:

Bitte klicke auf "Einträge hinzufügen", um die von dir angegebenen Daten zu übernehmen.

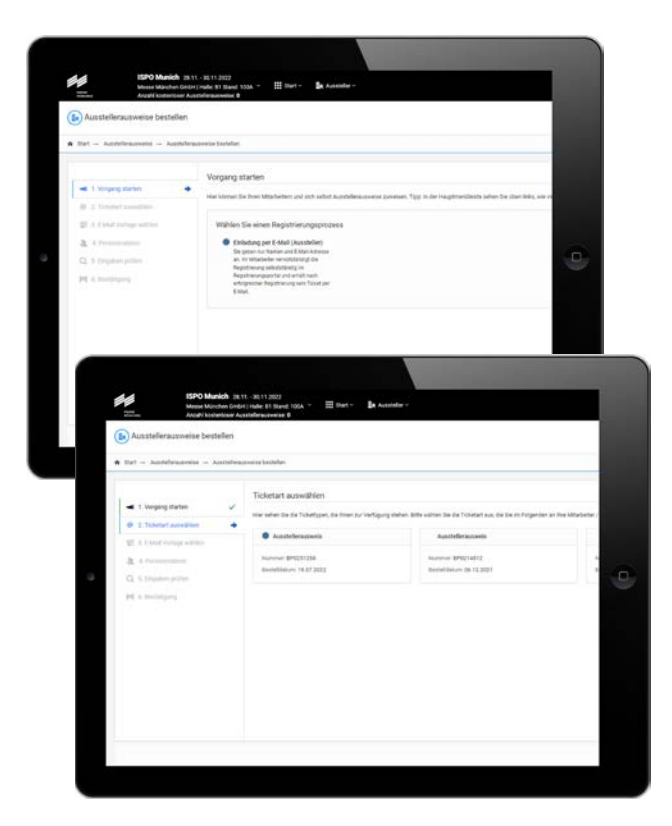

### Connect by ISPO - Besucher

Mit Connect by ISPO alle deine Business Kunden und Interessenten kostenfrei zur ISPO Munich einladen. Über das Tool stehen dir unlimitiert Gutscheincodes zur Verfügung, die du schnell und einfach an deine Kontakte verschicken kannst – per Masseneinladung oder auch gerne als Einzelversand.

Gleichzeitig hilft dir das Tool bei der Planung deiner Termine und Gespräche auf der ISPO Munich. Über das Tool kannst du direkt Termine und Gespräche mit Sportfachhändlern und Einkäufern vereinbaren.

Mit Connect by ISPO holst du das Maximale aus deiner Messeplanung heraus.

Connect by ISPO ist in allen Beteiligungspaketen der ISPO Munich 2022 enthalten und somit für alle Aussteller ohne zusätzliche Kosten verfügbar. Jeder Aussteller erhält ab Anfang September automatisch eine Einladung zum Tool, sofern der Platzierungsvorschlag bereits bestätigt wurde. Die Email geht an den in der Online Anmeldung angegebenen Korrespondenzkontakt. In dieser Email erhälst du die Zugangsdaten und alle wichtigen Informationen zum Tool (How-to use).

Nachdem du dich eingeloggt hast, stelle bitte sicher, dass du:

- ✓ dein persönliches Company-Profil vervollständigst
- ✓ deine Kolleg\*innen einlädst (nationale Vertriebskräfte, Export und Vertrieb im Ausland)

Weitere Infos auf: ispo.com//connect

- ✓ deine Händler, Kunden und Interessenten einlädst
- Termine vereinbarst

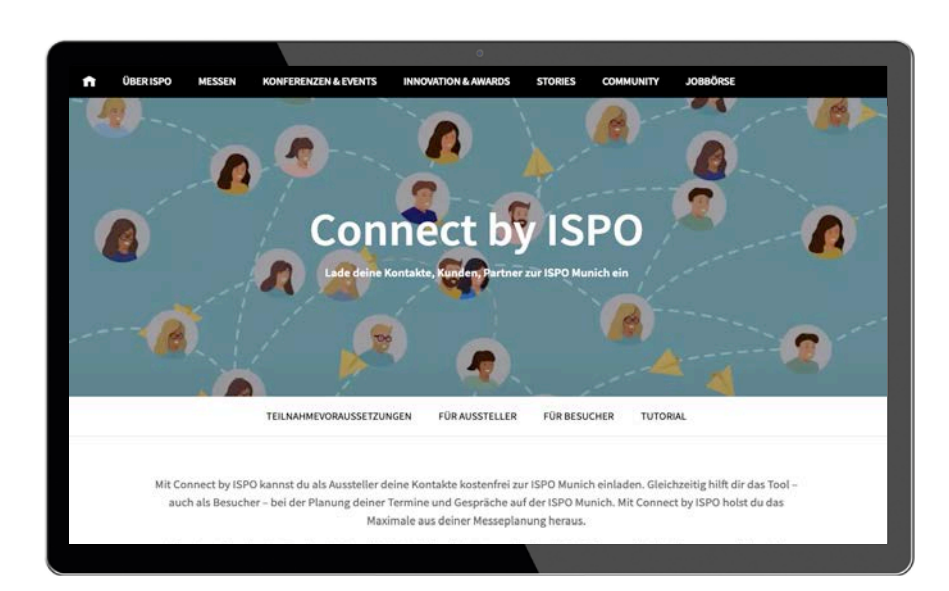

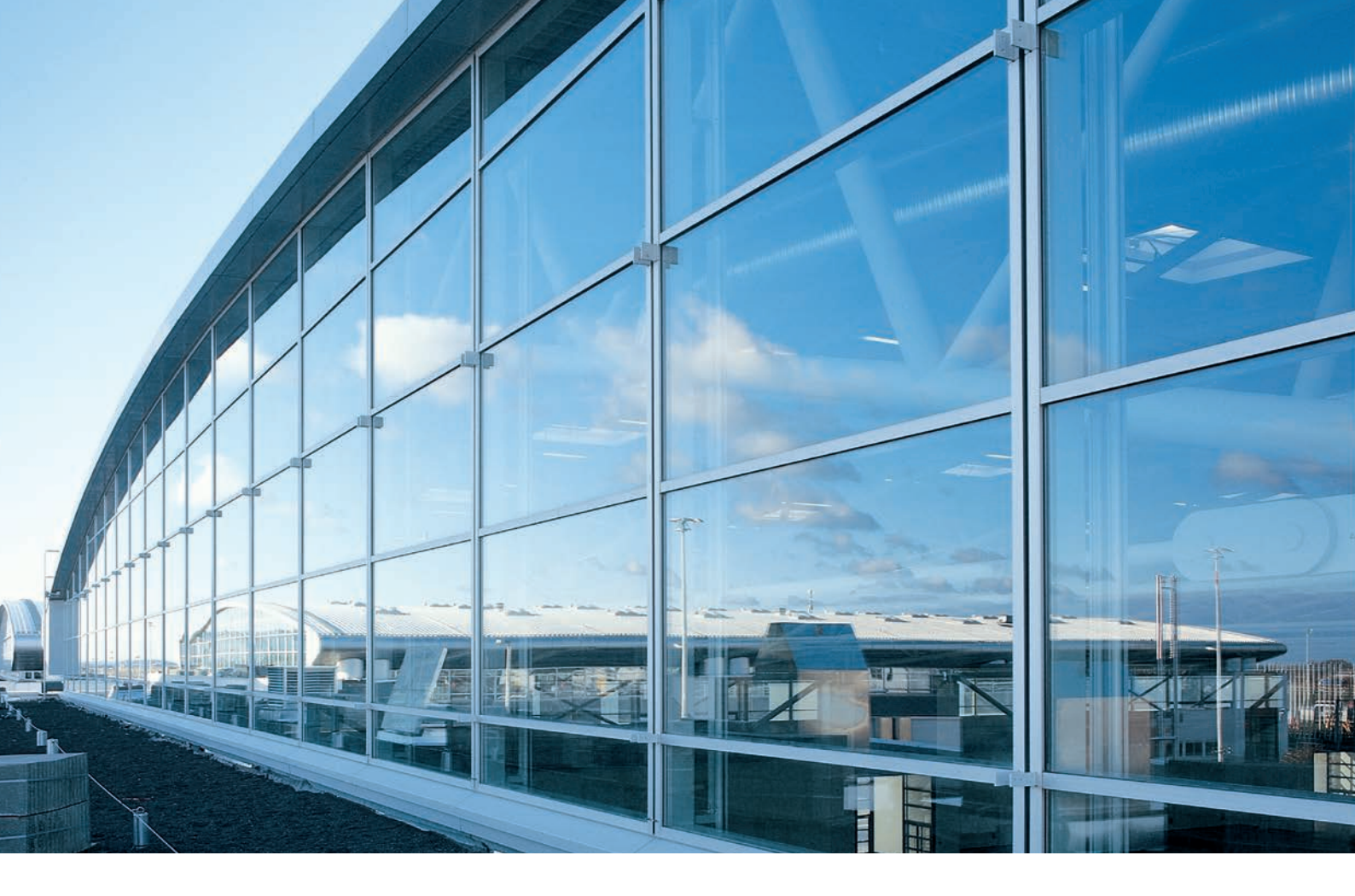

## Kontakt

Messe München GmbH ISPO Munich Messegelände 81823 München Deutschland

Tel. +49 89 949-11388

exhibitorservice@ispo.com ispo.com

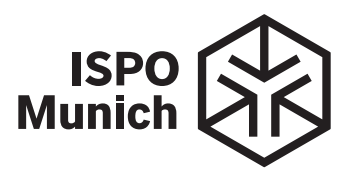